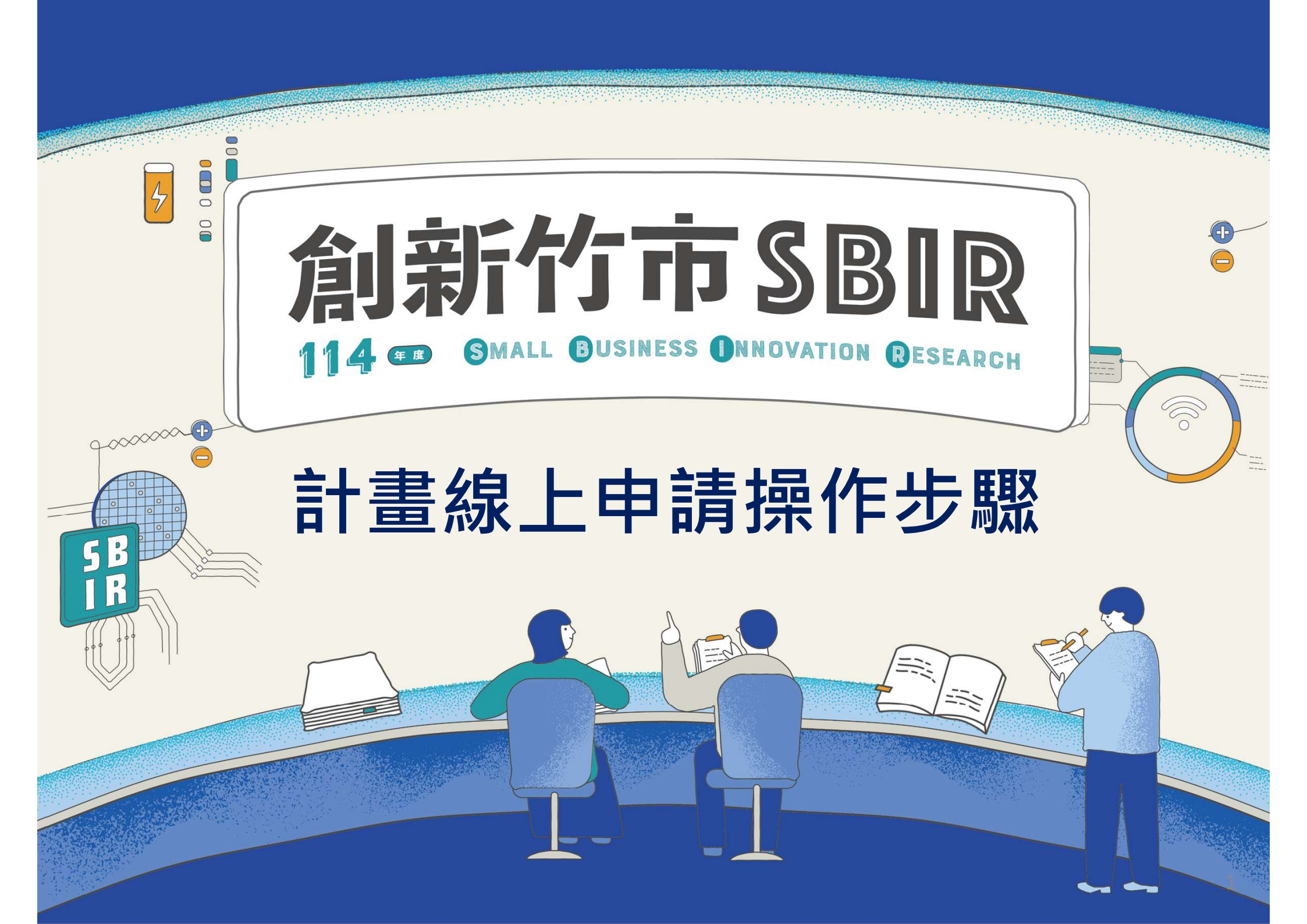

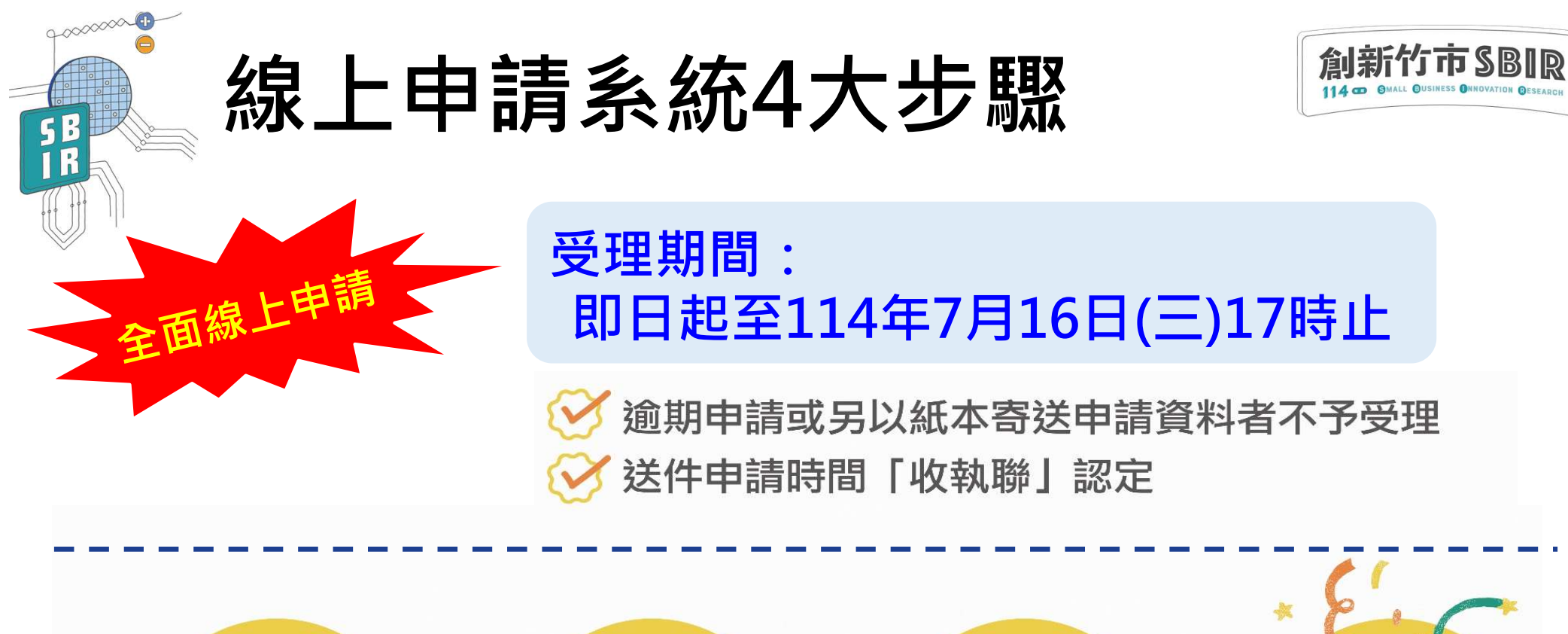

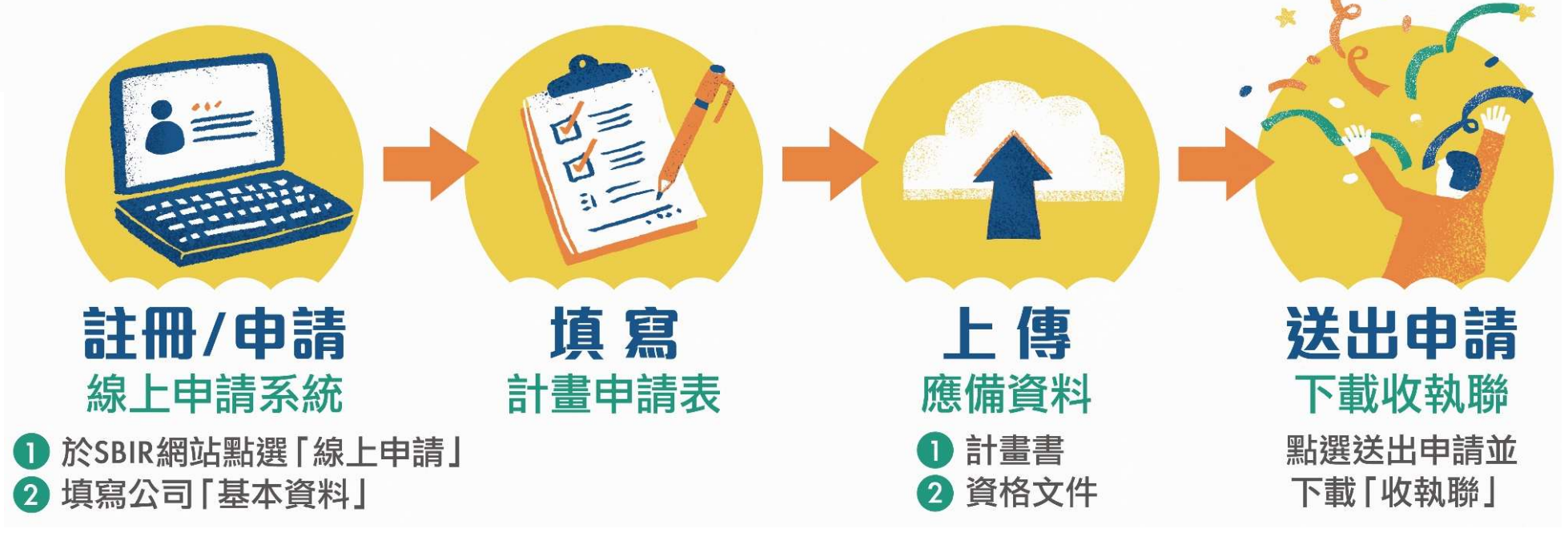

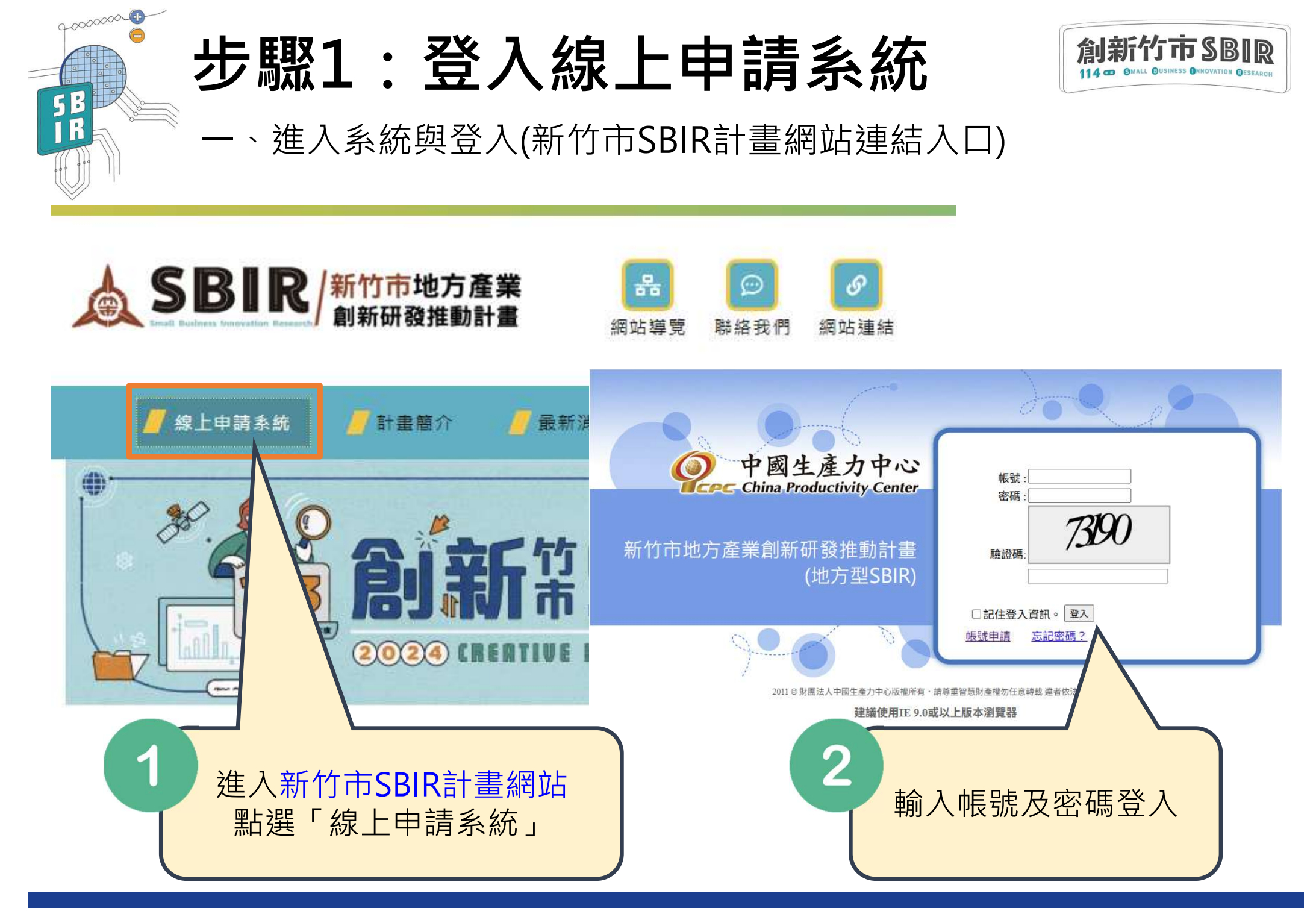

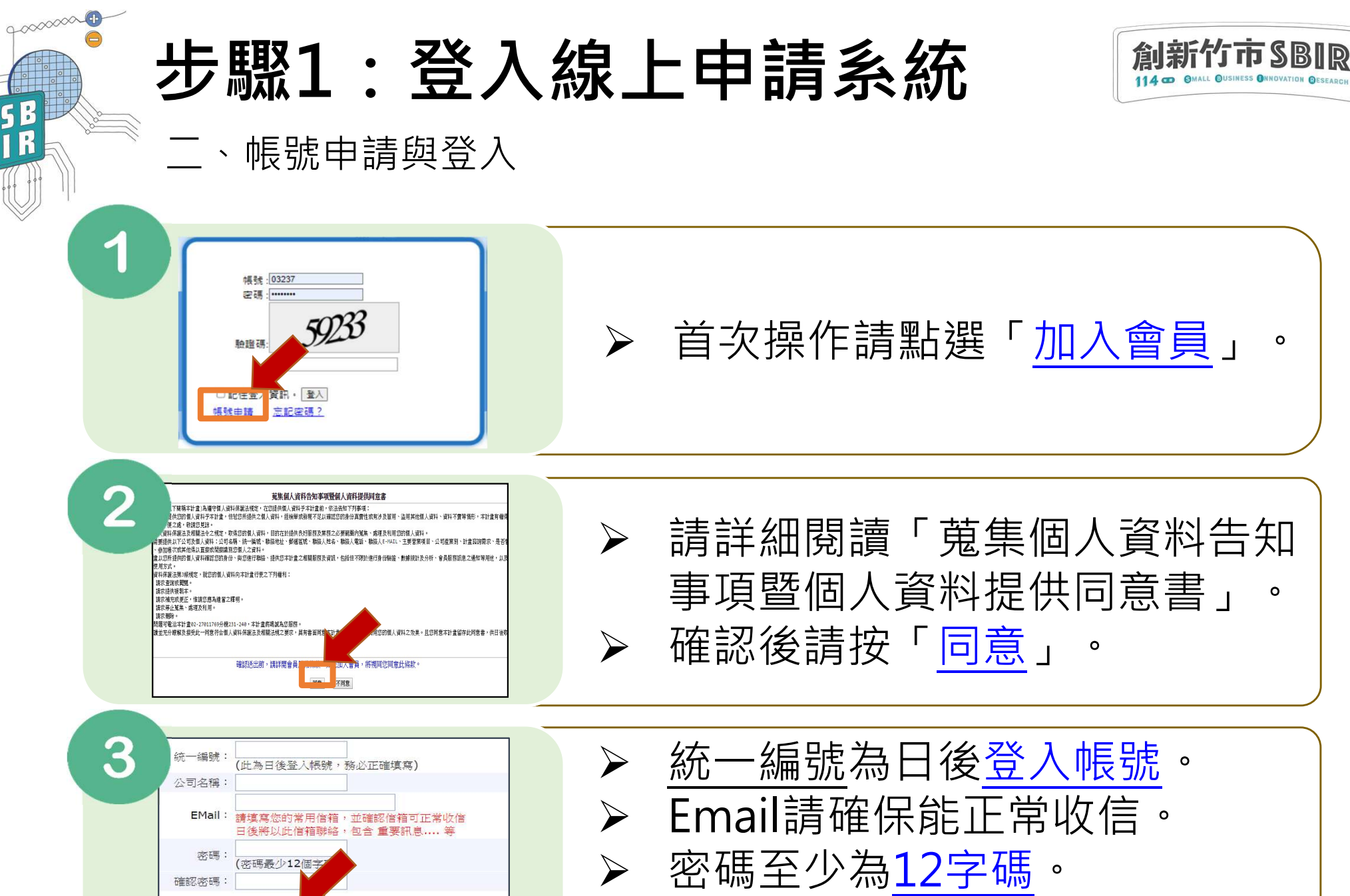

送出申請

取消

▶ 送出申請後即可<u>直接</u>登入系統。

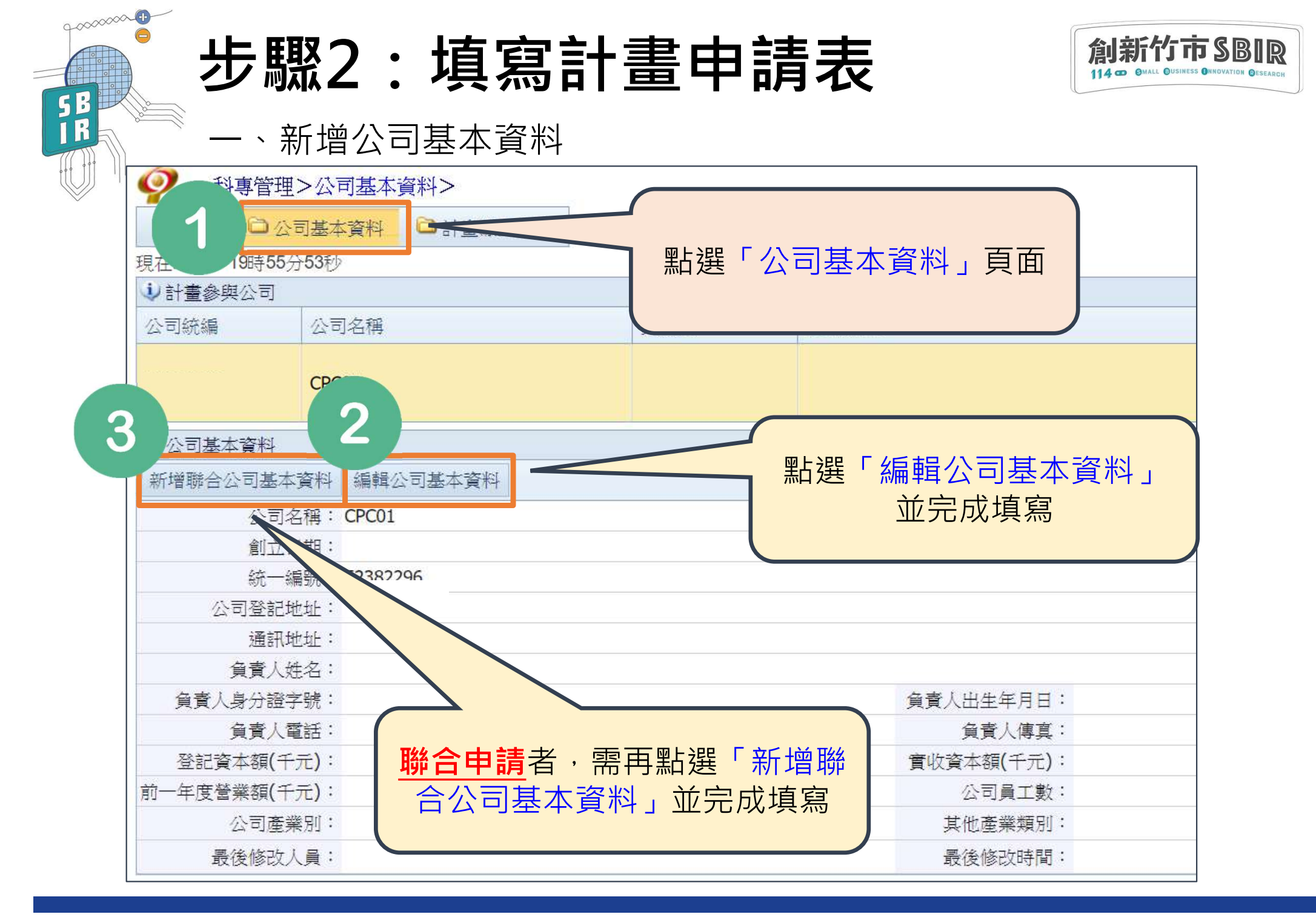

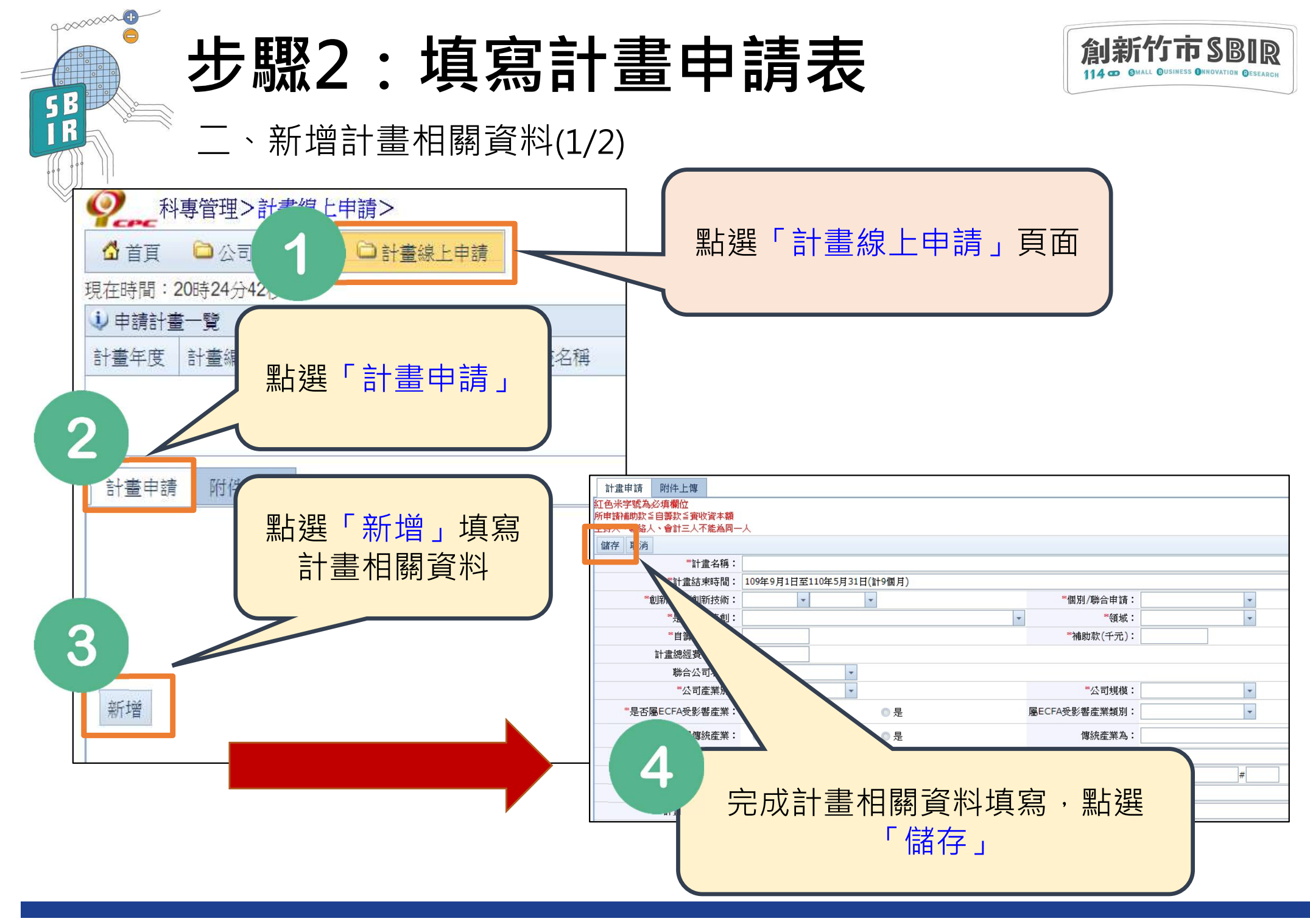

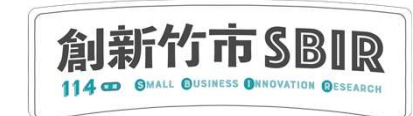

## 步驟2:填寫計畫申請表

二、新增計畫相關資料(2/2)

90000000

5 ľ 6

| ♀ 科專管理>計畫線上申請>                  |                 |     |                        |                      |  |
|---------------------------------|-----------------|-----|------------------------|----------------------|--|
| ☆ 首頁 □ 公司基本資料 □ 計畫線上申請          |                 |     |                        |                      |  |
| 現在時間:20時39分29秒                  |                 |     |                        |                      |  |
| ⇒申請計畫一覽                         |                 |     |                        |                      |  |
| 計畫年度 計畫編號 公司                    | 名稱 言            | 畫名稱 | 公司統編                   | 送出申請時間               |  |
| 109 CPC0                        | )1 T            | EST | 52382296               |                      |  |
| 計畫申請 <b>5</b>                   |                 |     |                        |                      |  |
| 编辑 匯出++++ 新增聯合公司計畫補充資料          |                 |     |                        |                      |  |
| 計畫名稱:TEST                       |                 |     |                        |                      |  |
| 計畫結束時間: 109年9月1日至110年5月31日(計9個) |                 |     |                        |                      |  |
| 創新服務/創新技術:                      | 創新技術 資通訊        |     | 個別/聯合申請                | 個別/聯合申請: 聯合申請        |  |
| 是否為新青創:                         | 青創(代表人45歲以下)企業  |     |                        |                      |  |
| 自籌款(千元):                        | 2,000           | 脱金の |                        |                      |  |
| 計畫總經費(千元):                      | <u></u>         |     | <b>P</b> 詞 白 , 希 円 却 迭 | 利垣邨口                 |  |
| 主導公司名稱:                         | 52382296CPC01   | 公司  | 公司計畫補充資料」並完成填寫         |                      |  |
| 聯合公司名稱:                         | 04208592FFF     |     |                        |                      |  |
| 公司產業別:                          | 08.紙漿、紙及紙製品製    | 製造業 | ומענד גב               | x TUER               |  |
| 是否屬ECFA受影響產業:                   | • 否             | ◎是  | 屬ECFA受影響產業類)           | 別: 07.袋包箱            |  |
| 是否屬傳統產業:                        | • 否             | ◎ 是 | 傳統產業》                  | <u>to</u> :          |  |
| 計畫主持人姓名:                        | DDDDF           |     |                        |                      |  |
| 計畫主持人 <b>Email</b> :            | 0000@cpc.org.tw |     | 計畫主持人電調                | 計畫主持人電話: 02-2222222# |  |
| 計畫主持人手機:                        | 00000000        |     | 計畫主持人傳                 | 貫:                   |  |
| 計畫聯絡人姓名:                        | DDDDF           |     |                        |                      |  |

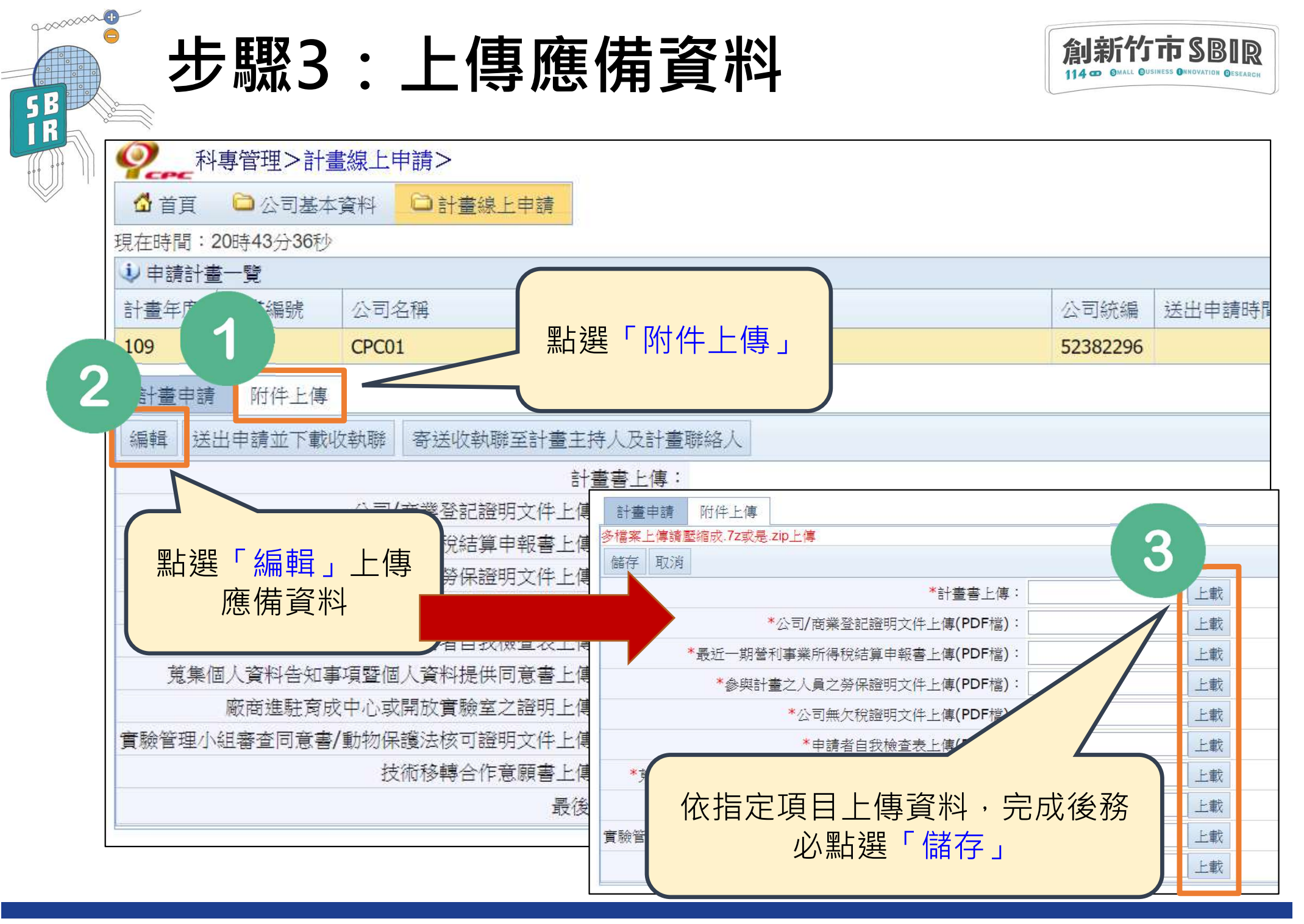

## 步驟4:送出申請並下載收執聯

9.000000 O

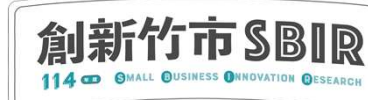

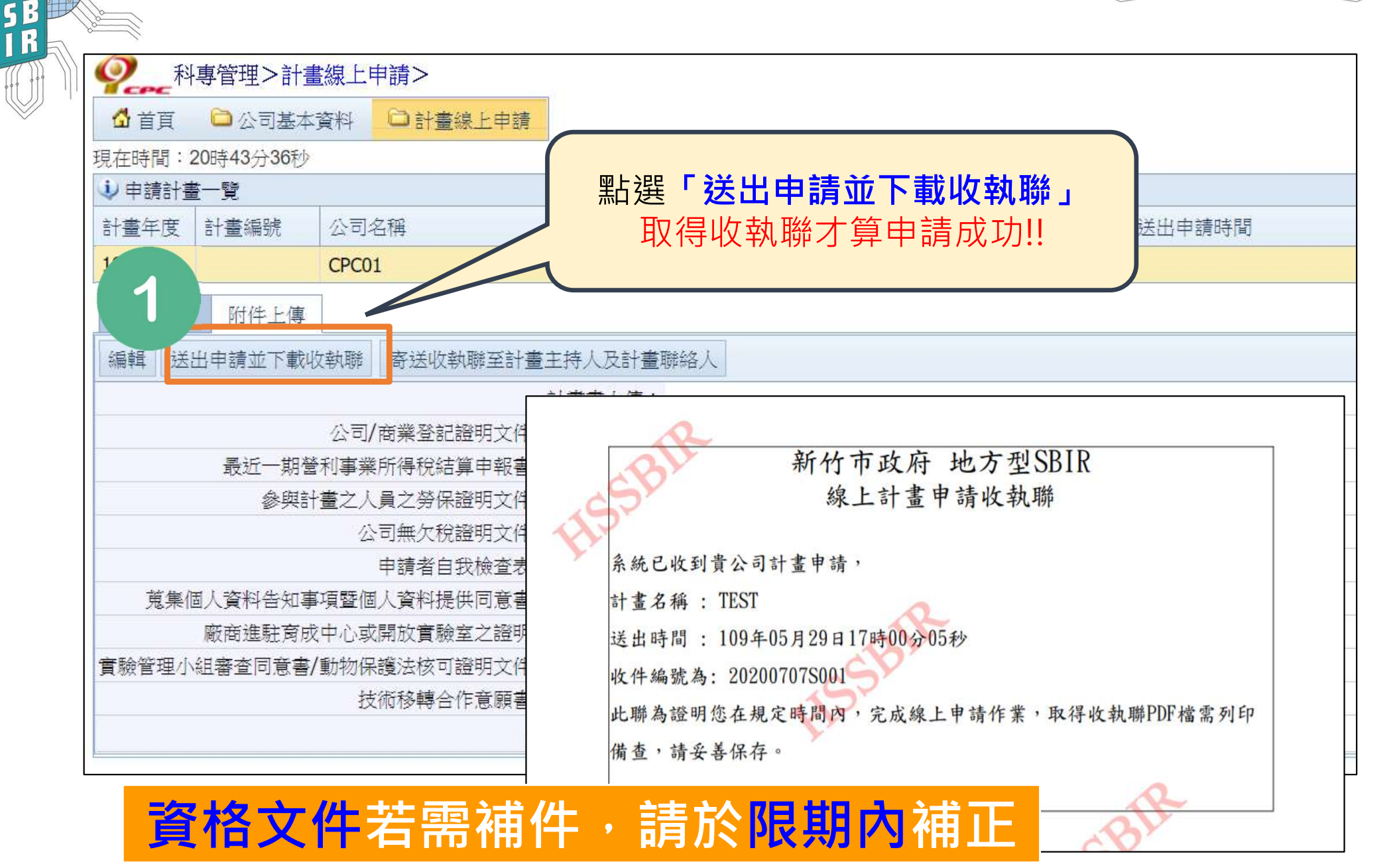

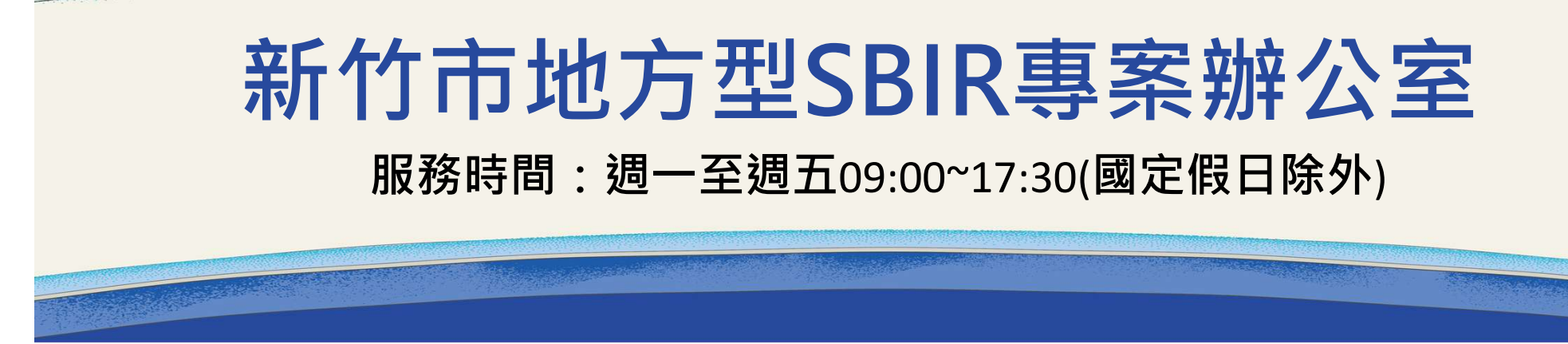

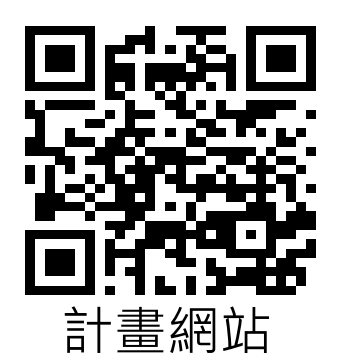

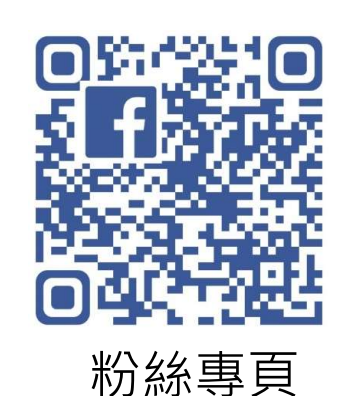

新竹市地方型SBIR計畫聯絡窗口

地址:新竹市學府路40號 107室 (如須前往諮詢請先來電預約!)

洽詢專員:陳小姐

洽詢電話:0800-600-333

E-mail : <u>03427@cpc.org.tw</u>

計畫網站:<u>https://www.hccitysbir.org/</u>

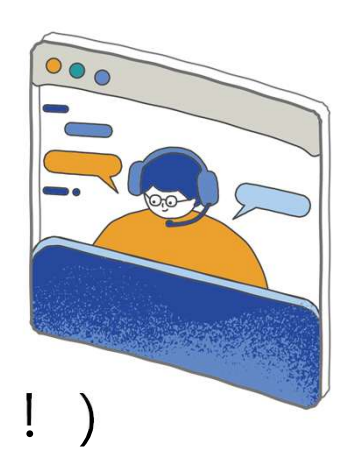